## How to reset your password

If you already have an account in ScienceDirect but have forgotten the existing ScienceDirect user-profile, go to the Journal Home Page (https://www.sciencedirect.com/science/journal/13891723) and click "Sign in".

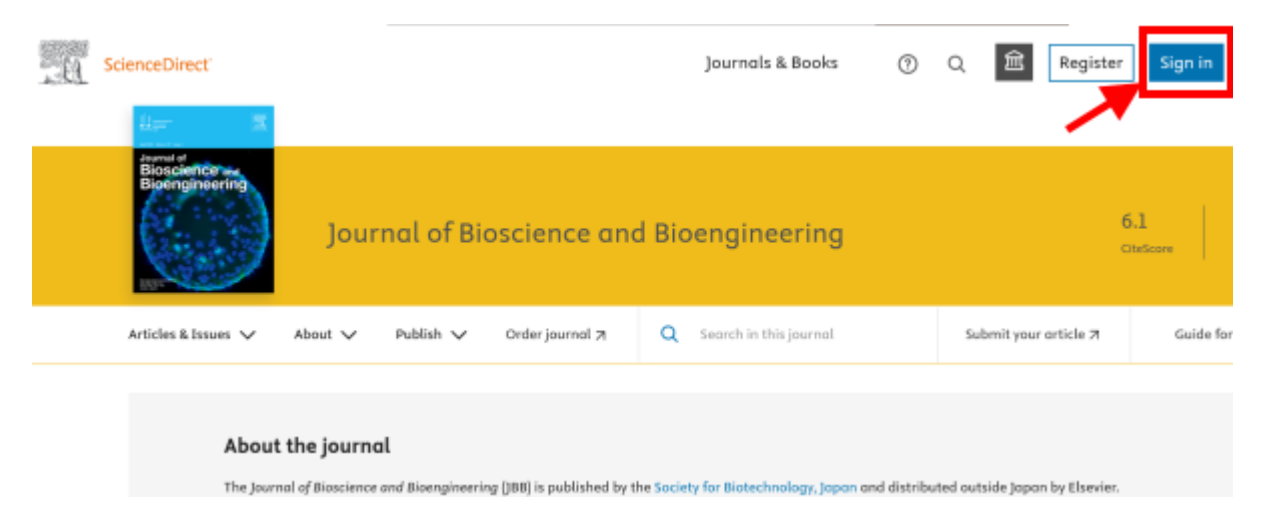

Enter your email address exactly as it was recorded in your personal profile for the Society Member Access.

**NOTE:** If the registered email address is no more valid and cannot reset your password, please **contact the ScienceDirect Support Center**.

| ELSEVIER                                            | × |
|-----------------------------------------------------|---|
| Sign in                                             |   |
| Enter your password to sign in to ScienceDirect     |   |
| Email                                               |   |
|                                                     |   |
| Forgot password?                                    | ] |
| Stay signed in (not recommended for shared devices) |   |
| Sign in                                             |   |
| Sign in with a one-time link 🔗                      |   |
| Try another account                                 |   |

Click "Forgot password?" link.

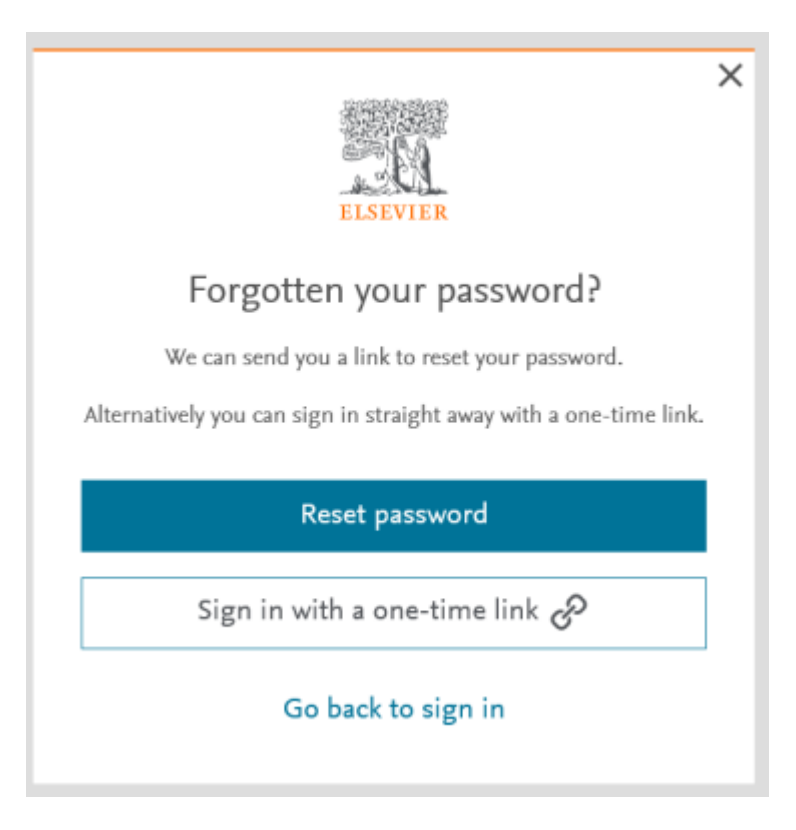

Click "Reset password". An email with a link to reset your password will be sent to the e-mail address you provide.

## Contact

For further inquiries, please visit **ScienceDirect Support Center** where you can now directly submit your question. Please mention the following information in your communication.

- Title of the journal
- Name of the society
- Membership number (in 6 digits)

## ► Page Top